# ECOMBI3

#### Find Economic Literature.

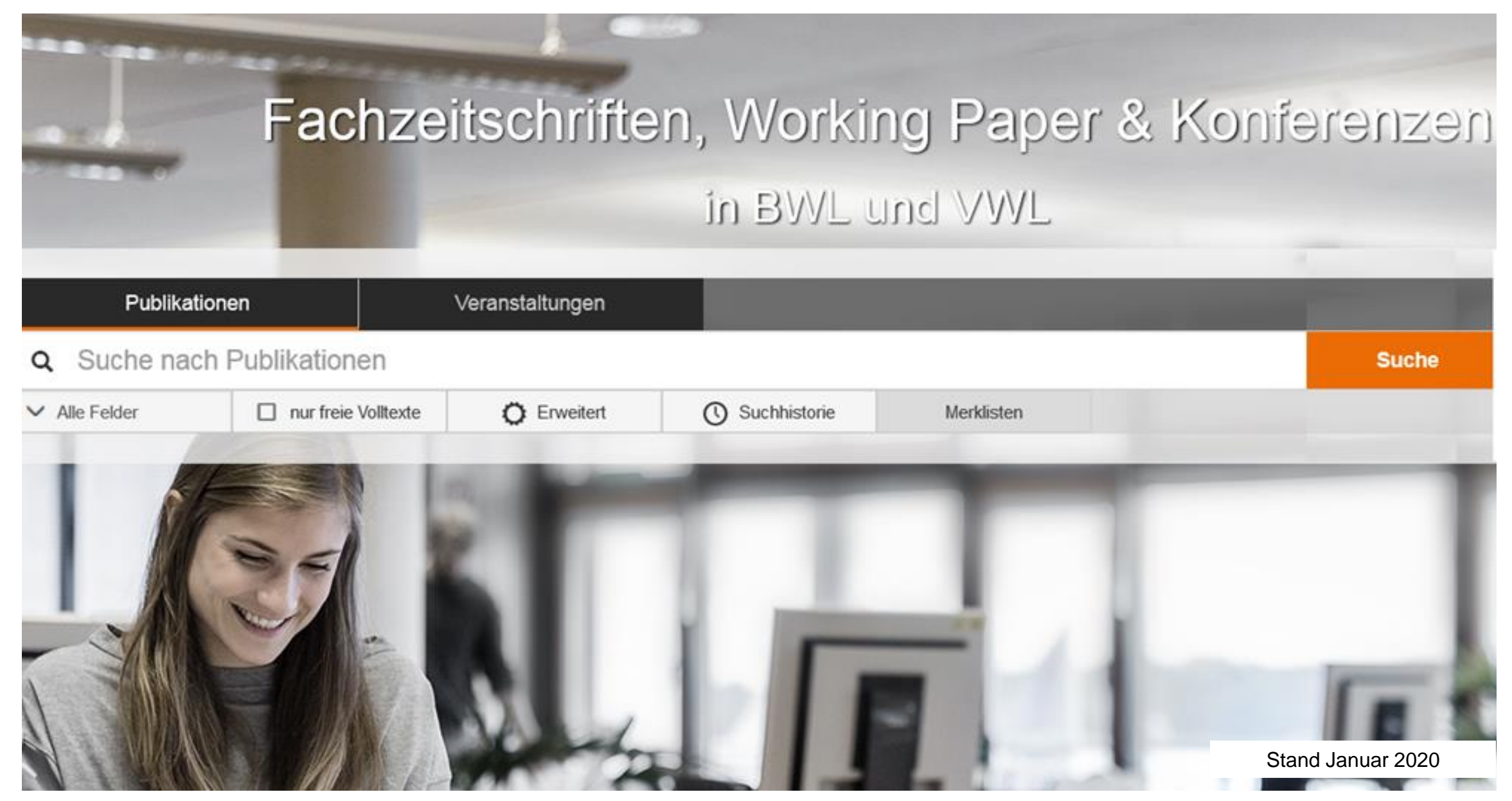

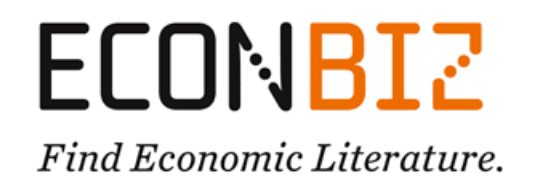

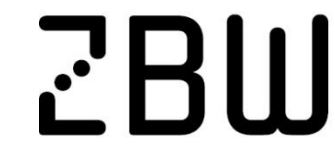

Leibniz-Informationszentrum Wirtschaft Leibniz Information Centre for Economics

### Suche nach Literatur und Fakten

EconBiz hilft Ihnen, folgende Fragen zu beantworten:

- Welche Aufsätze, Bücher und Working Papers gibt es zu meinem Thema?
- Welche Autorin / welcher Autor hat besonders viel zu meinem Thema veröffentlicht?
- Gibt es eine Tagung zu "labor economics" für die ich noch ein Paper einreichen kann?
- Gibt es Artikel zu meinem Thema, die ich sofort herunterladen und lesen kann?

### Sucheinstieg

#### Suche über einen einfachen Suchschlitz

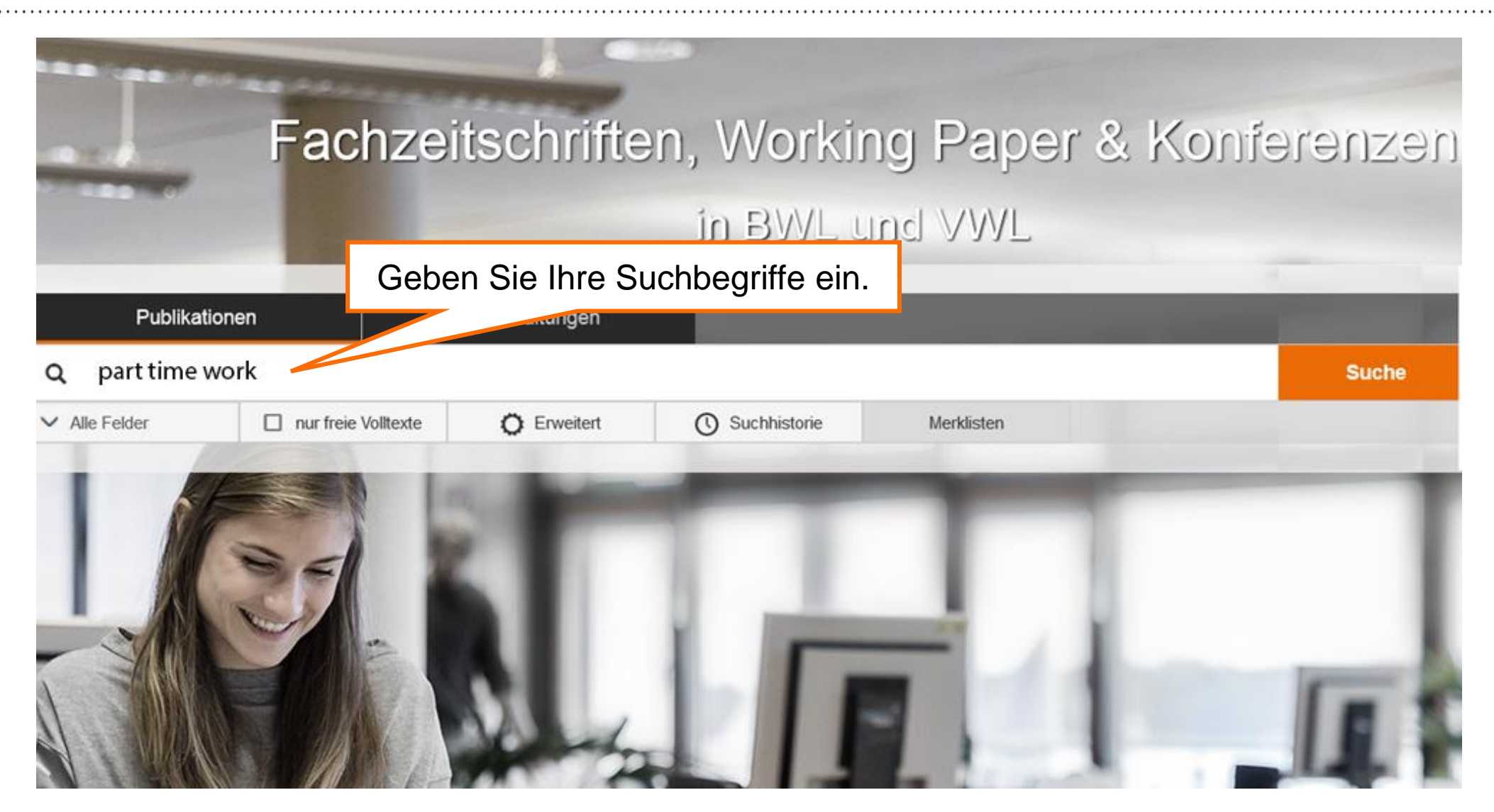

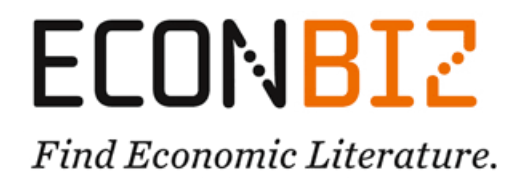

#### Elemente der Trefferliste

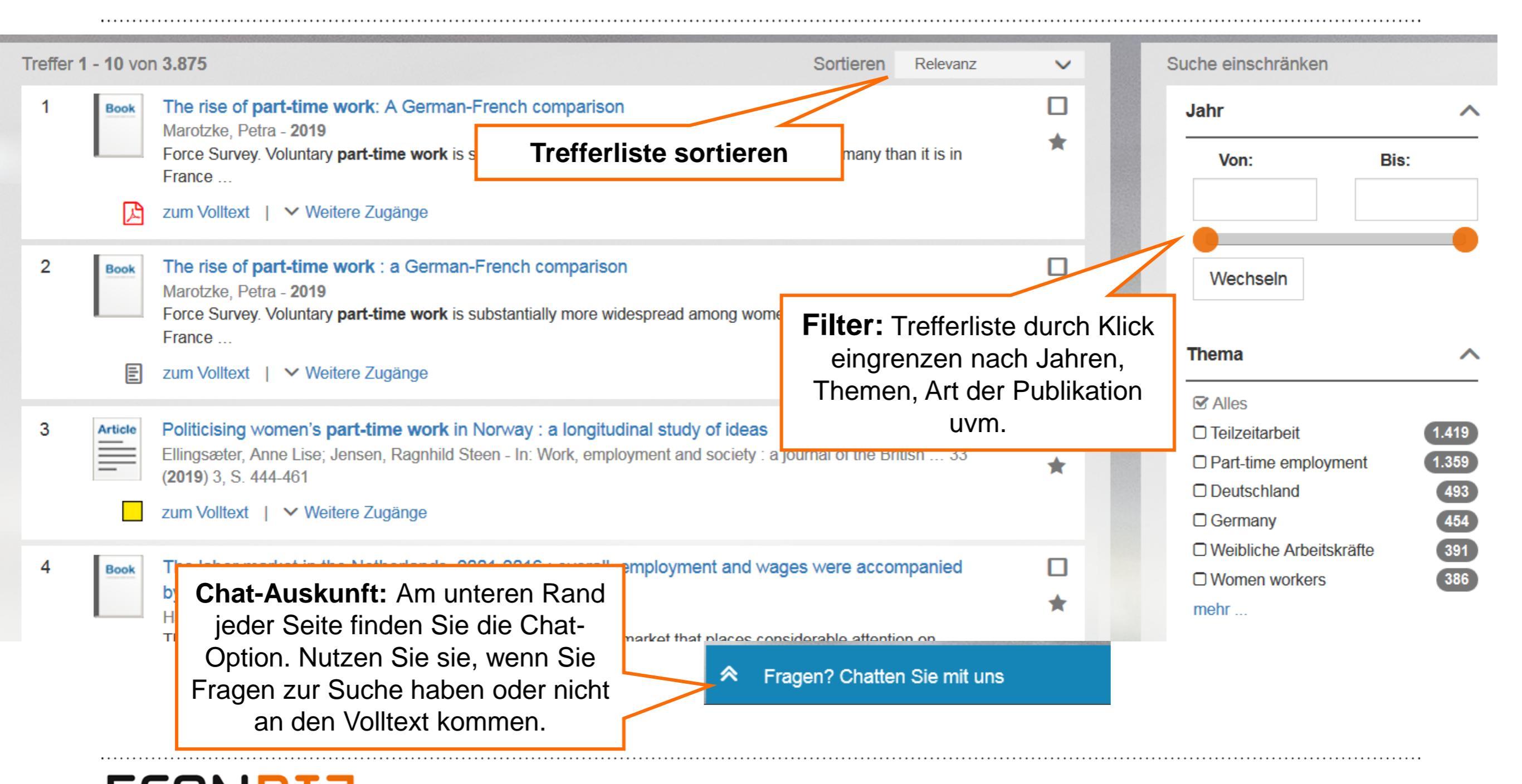

**ECONBIZ** *Find Economic Literature.* 

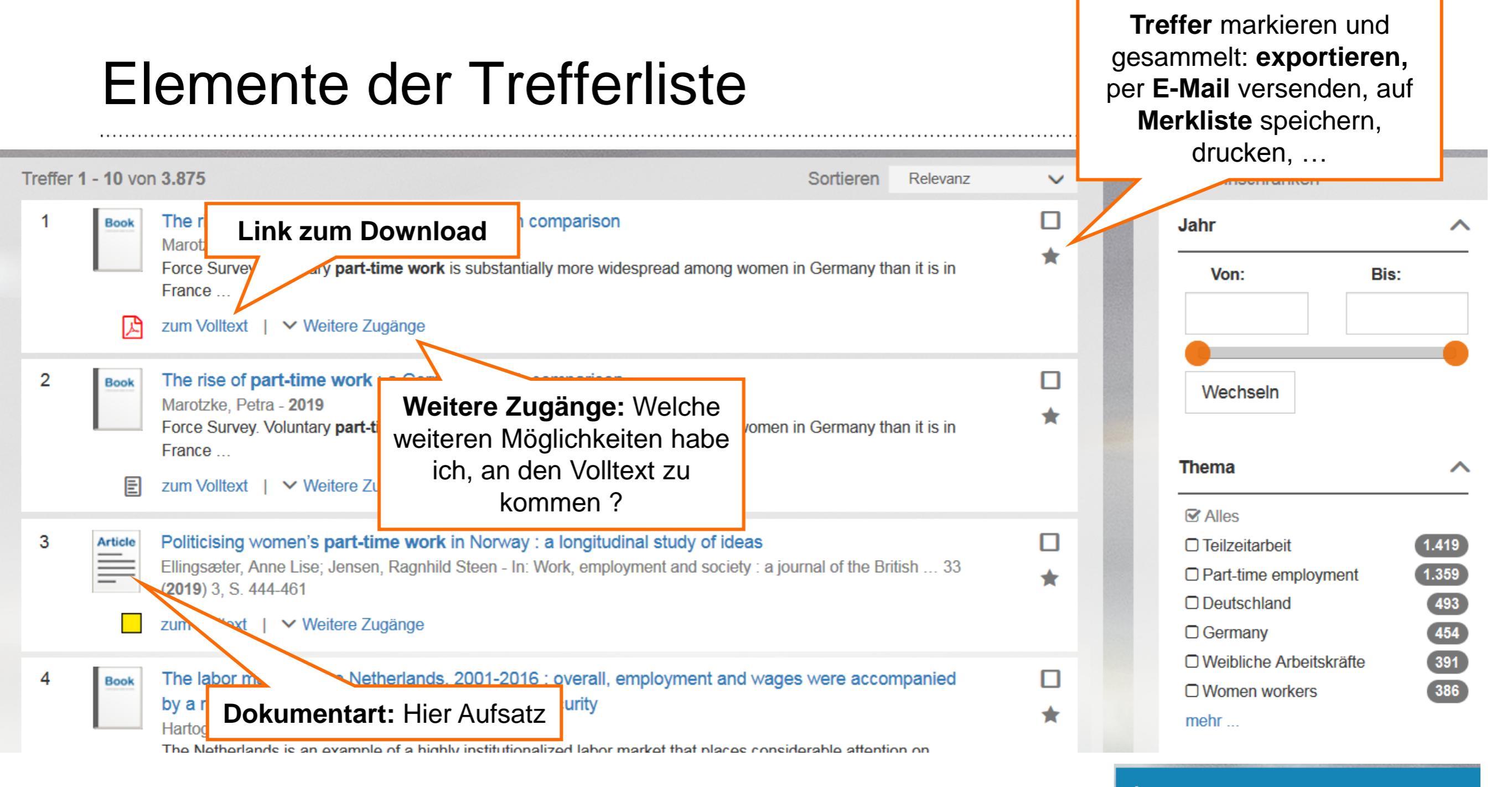

#### Fragen? Chatten Sie mit uns

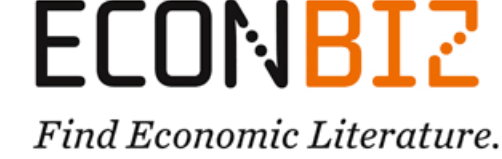

#### Unterstützende Suchfunktionen

Mit den unterstützenden Suchfunktionen können Sie:

- Gezielter suchen 

  weniger, daf

  weniger, daf

  weniger, daf
- Suchen ausweiten ► <u>bei Themen mit wenig Literatur mehr Treffer erzielen</u>
- Persönliche Merklisten anlegen und per E-Mail versenden oder drucken
- Weitere Treffer finden, die einem bereits gefundenem Titel ähnlich sind.

### Mehr Treffer finden

#### Suchbegriff abkürzen / Trunkieren mit \*

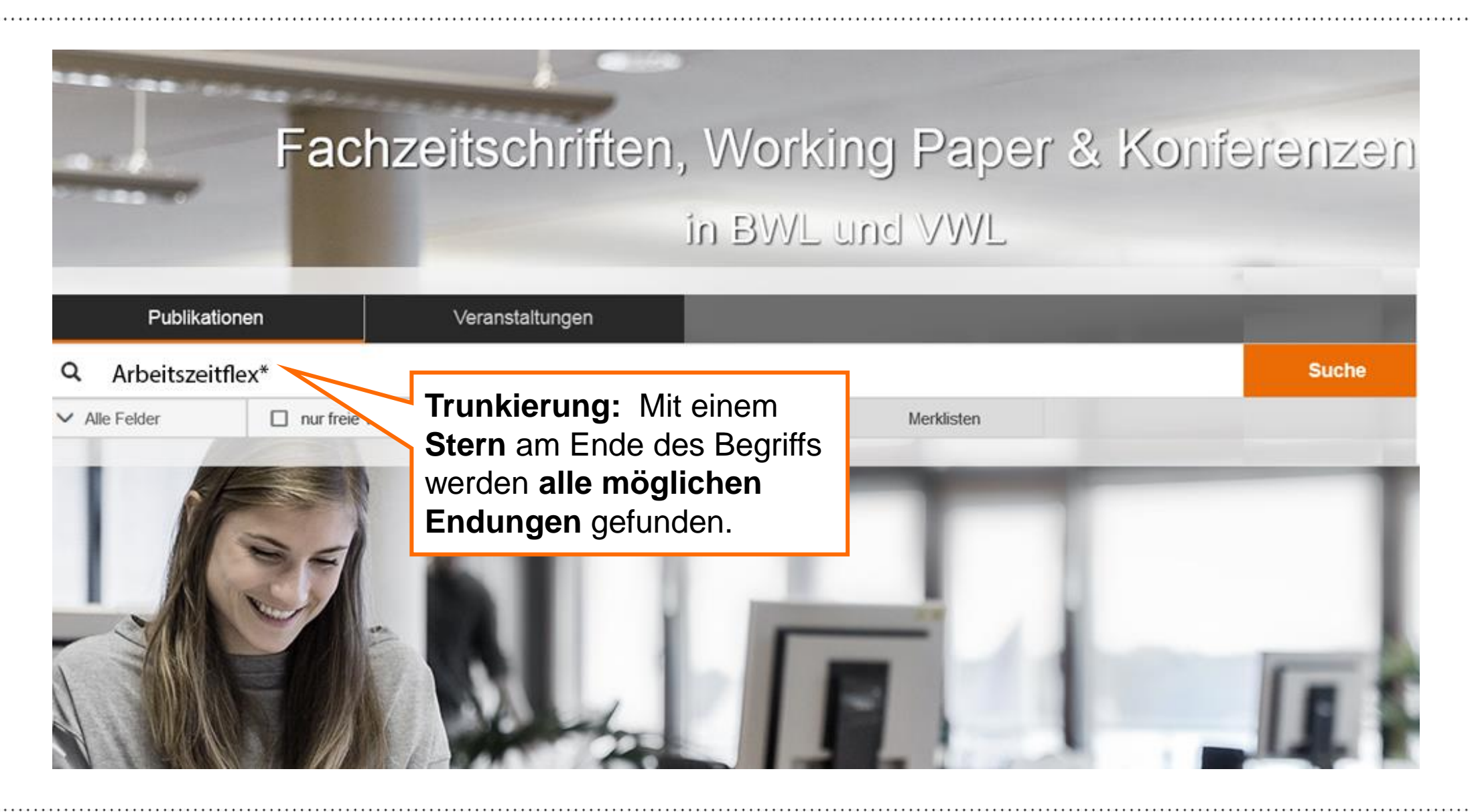

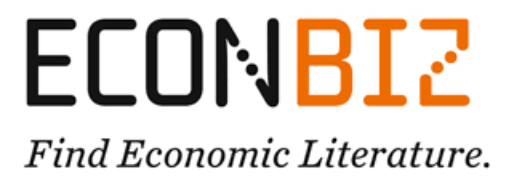

### Weniger Treffer finden

#### Phrasensuche mit Anführungszeichen: "part time work"

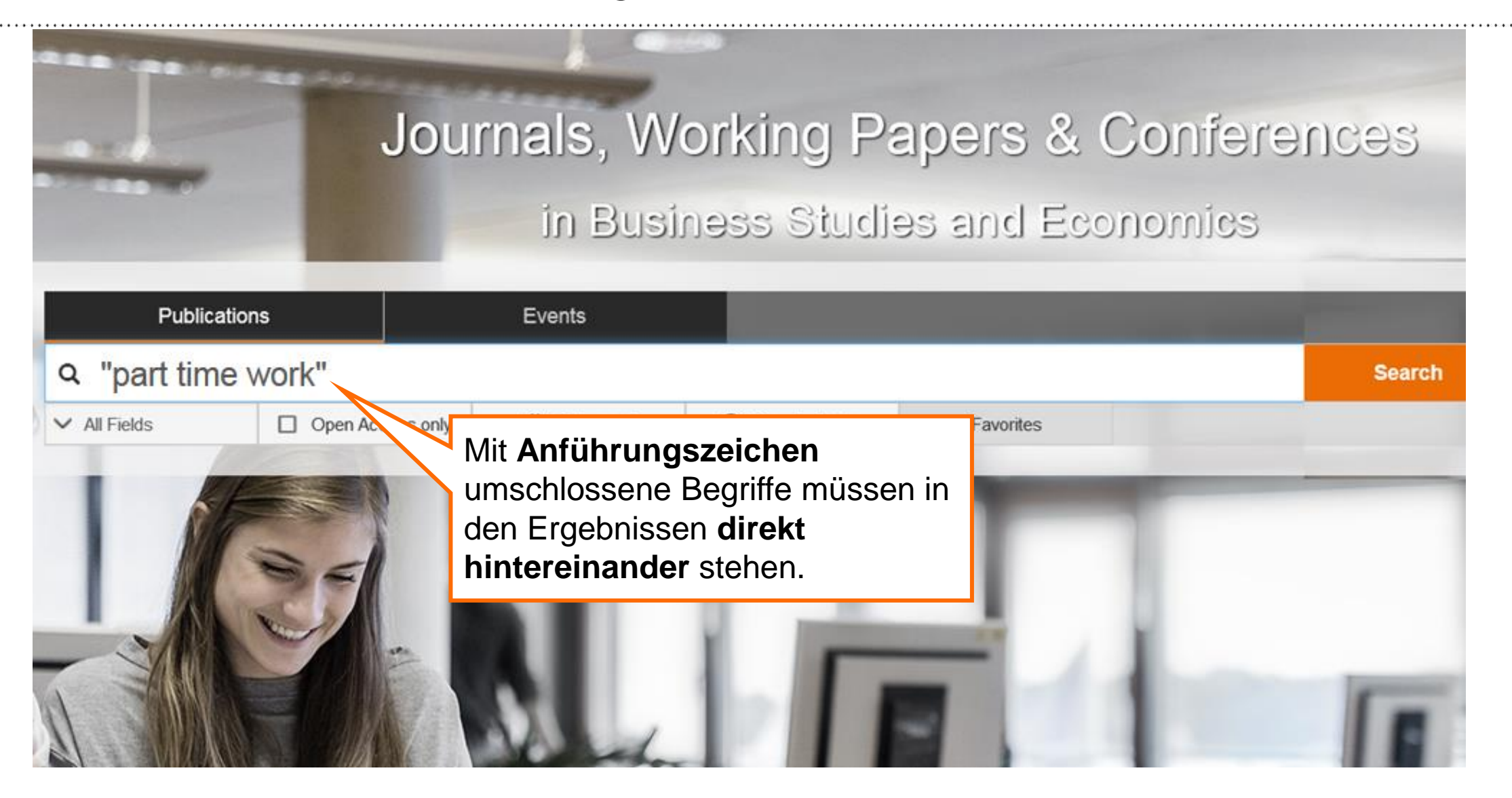

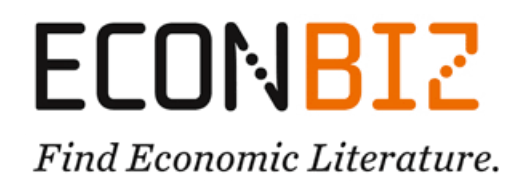

### Weniger Treffer finden

| Treffer | 1 - 10 vo | n 313                                                                                                    | Sortieren Relevanz                                         | ~                                                         | × Alle Filter löschen   4 aktiv                                                                         | /e Filter |
|---------|-----------|----------------------------------------------------------------------------------------------------|------------------------------------------------------------|-----------------------------------------------------------|----------------------------------------------------------------------------------------------------|-----------|
| 1       | Article   | Part-time work, job satisfaction and well-being : evide<br>Montero, Rodrigo; Rau, Tomás - In: The journal of development                                            | *                                                          | Jahr                                                      | ^                                                                                                    |           |
|         |           | zum Volltext   💙 Weitere Zugänge                                                                                                    | Schränken Sie Ihre<br>Trefferliste mit Filtern             |                                                           | Von: Bi                                                                                                 | s:        |
| 2       | Article   | Part-time work, fixed-term contracts, and the returns i<br>Fernández-Kranz, Daniel; Paul, Marie; In: Oxford bulletin<br>512-541<br>zum Volltext   V Weitere Zugänge | nachträglich weiter ein.                                   |                                                           |                                                                                                    | •         |
|         |           |                                                                                                    | Sie können hier z.B. auch sehen, welche Autorinnen /       |                                                           | Themen                                                                                                  | ^         |
| 3       | Article   | The premium for part-time work in Australia<br>Day, Iris; Rodgers, Joan Rosalie - In: Australian journal of lab<br>281-305                                          | Autoren besonders viel zu<br>einem Thema publiziert haben. | *                                                         | <ul> <li>☑ Aires</li> <li>☑ Teilzeitarbeit</li> <li>☑ USA</li> <li>☑ Weibliche Arbeitskräfte</li> </ul> |           |
|         |           | zum Volltext   💙 Weitere Zugänge                                                                                                    |                                                            | Part-time employment                                      | 235<br>120                                                                                              |           |
| 4       | Article   | Part-time work as practising resistance : the power of<br>Nentwich, Julia; Hoyer, Patrizia - In: British journal of manage                                          | *                                                          | Women workers mehr                                        | 61                                                                                                    |           |
|         |           | zum Volltext   💙 Weitere Zugänge                                                                                                    |                                                            | Online-Verfügbarkeit                                      | $\sim$                                                                                                  |           |
| 5       | Article   | Chinese undergraduate students' work values : the ro<br>part-time work quality<br>Cheung, Francis Yue-lok; Tang, Catherine So-kum - In: Journa                      | *                                                          | Publikationsform                                          | ~                                                                                                    |           |
|         |           | 231-247                                                                                                    |                                                            | 🗹 Alles                                                   |                                                                                                    |           |
|         |           | zum Volltext   🗸 Weitere Zugänge                                                                                                    |                                                            | <ul> <li>Aufsatz</li> <li>Buch / Working Paper</li> </ul> | 309<br>4                                                                                                |           |
|         |           |                                                                                                    |                                                            |                                                           |                                                                                                    |           |

**ECONBIZ** 

Find Economic Literature.

### Ähnliche Treffer

#### Weitere Titel zum Thema / von den Autorinnen / Autoren finden

| Zur Treffer | liste                                                       |                                                                                            | 1 von 313 »                                                                       |                                                                                                    |  |  |  |  |
|-------------|-------------------------------------------------------------|--------------------------------------------------------------------------------------------|-----------------------------------------------------------------------------------|----------------------------------------------------------------------------------------------------|--|--|--|--|
| Article     | Part-time work,<br>developing OE<br>Rodrigo Montero & Tomás | job satisfaction and well-being<br>CD country<br>s Rau                                     | Im Einzeltreffer finden Sie eine<br>Auswahl an ähnlichen Titeln zu<br>Ihrem Thema | Ähnliche Treffer (Thema)         > Feature: the price of reconciliat                                   |  |  |  |  |
|             | Jahr:<br>Verfasser/innen:                                   | 2015<br>Montero, Rodrigo; Rau, Tomás                                                       | 15<br>Intero, Rodrigo; Rau, Tomás                                                 |                                                                                                    |  |  |  |  |
|             | Erschienen in:                                              | The journal of development studies : JDS Ab<br>0022-0388, ZDB-ID 30181 Vol. 51.2015, 4, p. | > Job and life satisfaction amon<br>Russo, Giovanni, (2012)                       |                                                                                                    |  |  |  |  |
|             | Thema:                                                      | Zufriedenheit   Satisfaction   Weibliche Arbeits<br>OECD-Staaten   OECD countries          | Mehr                                                                              |                                                                                                    |  |  |  |  |
|             | zum Volltext   🗡 Weite                                      | re Zugänge                                                                                 |                                                                                   | Ähnliche Treffer (Personen)         > Discriminación salarial por gé         Fuentes, Jeanette, (2005) |  |  |  |  |

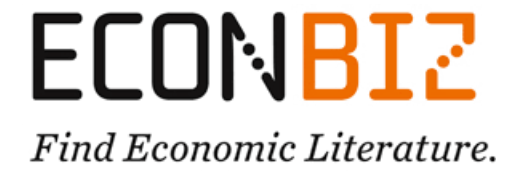

#### Persönliche Literaturliste erstellen

#### Titel auf eine Merkliste setzen und exportieren, versenden, ...

|                         |                                   |                |                                                                                                | 1                                                                                                    |                         |                | _          |         |   |  |  |
|-------------------------|-----------------------------------|----------------|------------------------------------------------------------------------------------------------|----------------------------------------------------------------------------------------------------|-------------------------|----------------|------------|---------|---|--|--|
|                         |                                   |                |                                                                                                |                                                                                                    | 3. Merklis              | te öffnen      |            |         |   |  |  |
|                         | DE 🗸 🛛 Login 💄                    |                | Publikation                                                                                    | en                                                                                                    | Veranstaltungen         |                |            |         |   |  |  |
| 1. Loggen Sie sich ein, | oggen Sie sich ein,               |                |                                                                                                | Suche nach Publikationen                                                                                                    |                         |                |            |         |   |  |  |
| um Titel über die Dauer |                                   | Alle Fel       | lder                                                                                           | nur freie Volltexte                                                                                                    | C Erweitert             | O Suchhistorie | Merklister | n       |   |  |  |
| Ihre Sitzung hinweg zu  |                                   | Sie sind hier: | Sie sind hier: Home / Mein Konto / Liste                                                       |                                                                                                    |                         |                |            |         |   |  |  |
| speichern.              |                                   | My clipbo      | ard                                                                                            |                                                                                                    |                         |                | Sortierer  | n Titel | ~ |  |  |
|                         | 1                                 | Book           | Commen                                                                                         | ts on the EU Commissior                                                                                                    | n's capital markets uni | ion project    |            |         |   |  |  |
|                         |                                   |                | 2015<br>Gespeichert in: My clipboard                                                           |                                                                                                    |                         |                |            |         |   |  |  |
| 2. In der Trefferliste  |                                   |                | ecoperei                                                                                       | in in the second second s | poord                   |                |            |         | × |  |  |
| und beim Einzeltreffer  | ety : a journal of the British 33 | Article        | Cyber-se<br>Efthymiop                                                                          | per-security in smart cities : the case of Dubai<br>nymiopoulos, Marios-Panagiotis - In: Journal of innovation and entrepreneurship : JIE 5 (2016) 11, S. 1-16                                                                                                    |                         |                |            |         |   |  |  |
| finden Sie einen        |                                   | _              | Gespeic                                                                                        | Sespeichert in: My clipboard                                                                                                    |                         |                |            |         | × |  |  |
| Stern, um Titel auf die |                                   | Book           | SPSS : Methoden für die Markt- und Meinungsforschung ; [Module: AMOS, Answer Tree, Categories, |                                                                                                    |                         | jories,        |            |         |   |  |  |
| Merkliste zu setzen.    |                                   |                | Conjoint,<br>Bühl, Achi                                                                        | It, Trends ; fortgeschrittene Verfahren: Ereignisdatenanalyse, loglineare Model<br>him; Zöfel, Peter - 2000                                                                                                    |                         |                |            |         |   |  |  |
|                         |                                   |                | Gespeic                                                                                        | hert in: My cli                                                                                                    | pboard                  |                |            |         | × |  |  |
|                         |                                   | 20             |                                                                                                | 74 💥                                                                                                    |                         |                |            | ×       |   |  |  |
| Ausgewäh                | lte                               | 10.7           |                                                                                                |                                                                                                    |                         |                |            |         |   |  |  |
| in Merkliste            |                                   |                |                                                                                                | 4. Merkliste                                                                                                    | į                       |                |            |         |   |  |  |
|                         |                                   |                |                                                                                                | exportieren                                                                                                    |                         |                |            |         |   |  |  |
|                         |                                   |                |                                                                                                | versenden                                                                                                    | oder                    |                |            |         |   |  |  |
|                         |                                   |                |                                                                                                | drucken                                                                                                    |                         |                |            |         |   |  |  |
| ELUNBLZ                 |                                   |                |                                                                                                |                                                                                                    |                         |                |            |         |   |  |  |

Find Economic Literature.

#### Veranstaltungen finden

|                 | Publikatio                                                                                                    | onen                                                                                                    | Veranstaltungen                                                                                                    |                                                                                                    |                                                                                |                                                                                                    |                                                                                                    |                                               |                  |
|-----------------|----------------------------------------------------------------------------------------------------|----------------------------------------------------------------------------------------------------|----------------------------------------------------------------------------------------------------|----------------------------------------------------------------------------------------------------|--------------------------------------------------------------------------------|----------------------------------------------------------------------------------------------------|----------------------------------------------------------------------------------------------------|-----------------------------------------------|------------------|
| Q (             | Suche nacl                                                                                                    | h Konferenzen etc                                                                                                    | la -                                                                                                    |                                                                                                    |                                                                                |                                                                                                    |                                                                                                    | Suche                                         |                  |
| ~               | Alle Felder                                                                                                    | C                                                                                                    | Erweitert                                                                                                    | 0                                                                                                    | Merklisten                                                                     |                                                                                                    |                                                                                                    |                                               |                  |
| ie sind<br>Alle | nier: Home / Ve<br>Zukünftige                                                                                                    | eranstaltungssuche<br>Neue Eintragungen                                                                                                    | Archiv                                                                                                    | Im Suchaus<br>Veranstaltur<br><b>suchen</b>                                                                                                    | schnitt<br>ngen können Sie                                                     | schlagen                                                                                                    | Online Call Organizer                                                                                           | Visual Event \$                               | Search           |
| 1               | 9th<br>201<br>Ber<br>The<br>are<br>Imp                                                                                                    | Annual Conference of<br>17-03-16–2017-03-17 - Wa<br>nefit-Cost Analysis (SBCA<br>e Society for Benefit-Cost A<br>working to improve the th<br>proving the Theory and Pra | the Society for Benefit-C<br>ashington, DC, 800 21st St.<br>)<br>Analysis (SBCA) is an inter<br>eory and application of the<br>actice of Benefit-Cost Analy | Cost Analysis 2017<br>. NW, Marvin Center at the<br>mational group of practition<br>tools of benefit-cost analys<br>ysis.                                                                                                    | (USA) - Society for<br>ers, academics and others who<br>sis. Conference theme: | *                                                                                                    | Fachgebiete (JE         ☑ Alles         ☑ A1 - General Ed         ☑ M1 - Business A         ☑ G0 - Financial Ed | conomics<br>Administration<br>Economics. Gene | 69<br>64<br>eral |
| 2               | 2017 IFERA Research Development Workshop "Ba<br>Innovation and Entrepreneurship in the Family firm<br>2017-03-16–2017-03-17 - Bolzano, Free University of Bo<br>Academy IFERA;<br>Research questions: - How do family dynamics influence<br>How can family firms foster an efficient innovation/entrep<br>different types of innovation (product/service, process, bu |                                                                                                    | alancing Tradition and C<br>n" - Internation<br>olzano (Italia<br>e innovation<br>preneurial pro-<br>business mod                                           | Internation and Change: Theorizing on<br>Internation of the content of the content o |                                                                                | L2 - Firm Object<br>and Behavior<br>O3 - Technologi<br>Research and Dev<br>M0 - Business A<br>Business Econom<br>Accounting. Gene | tives, Organizati<br>ical Change;<br>velopment<br>Administration ar<br>ics; Marketing;<br>ral                   | on,<br>48<br>38<br>nd<br>34                   |                  |
| 3               | 201<br>201<br>201                                                                                                    | d International Scientific<br>ISC 2017<br>17-03-17 - Pitesti (Rumänio                                                                                                    | <b>: Conference "Accountin</b><br>en) - Faculty of Finance-Ac                                                                                               | g and Final<br>Möglic<br>counting of Pitesti and Cen                                                                                                    | Sie kombinieren I<br>hkeiten.                                                  | beide                                                                                                    | Land<br>I Alles                                                                                                 |                                               | ^                |

## ECONBIZ

Find Economic Literature.

#### Wissenschaftlich arbeiten

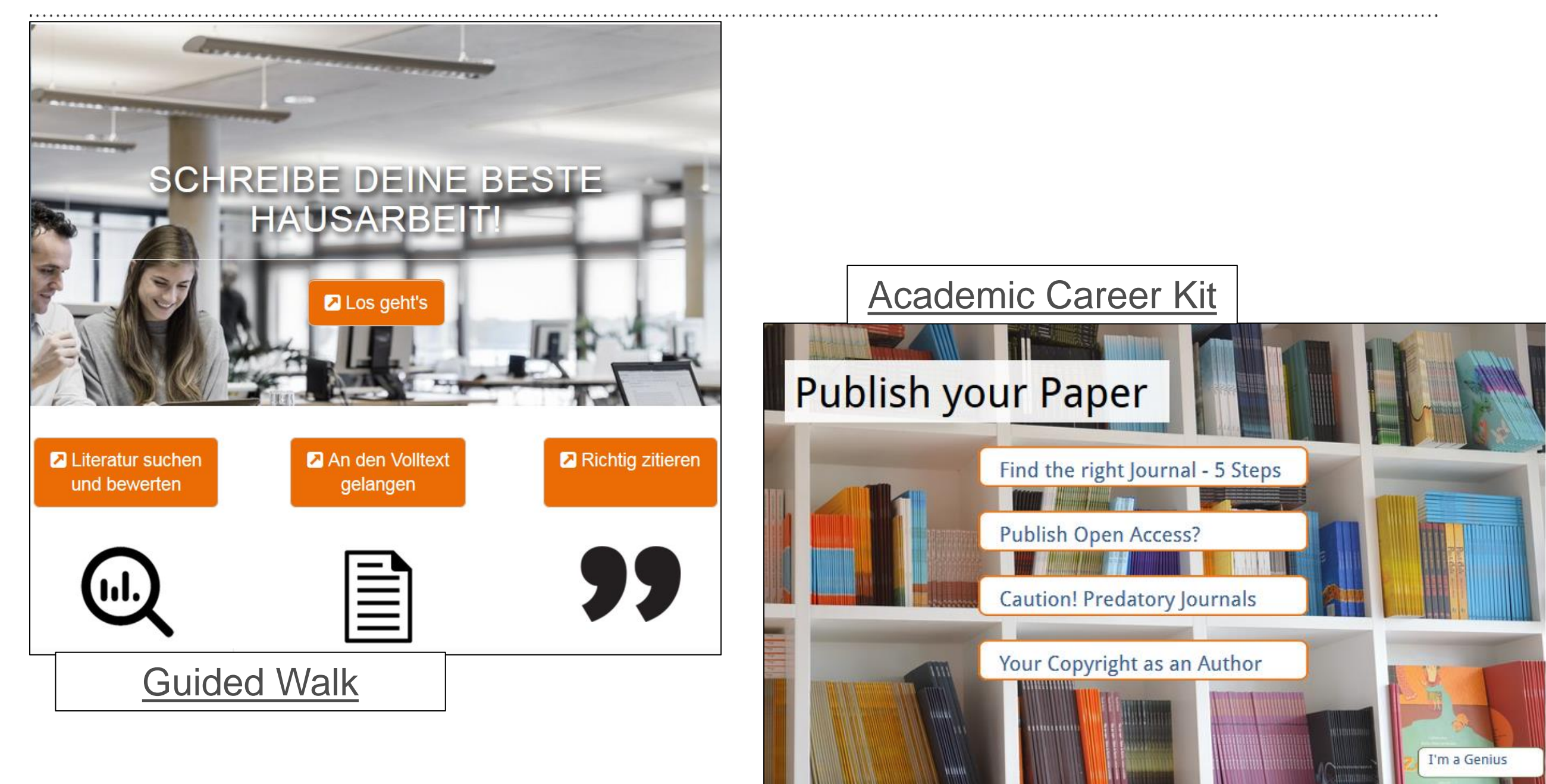

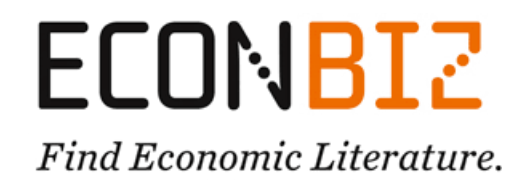

#### Weitere Tipps und Hilfen

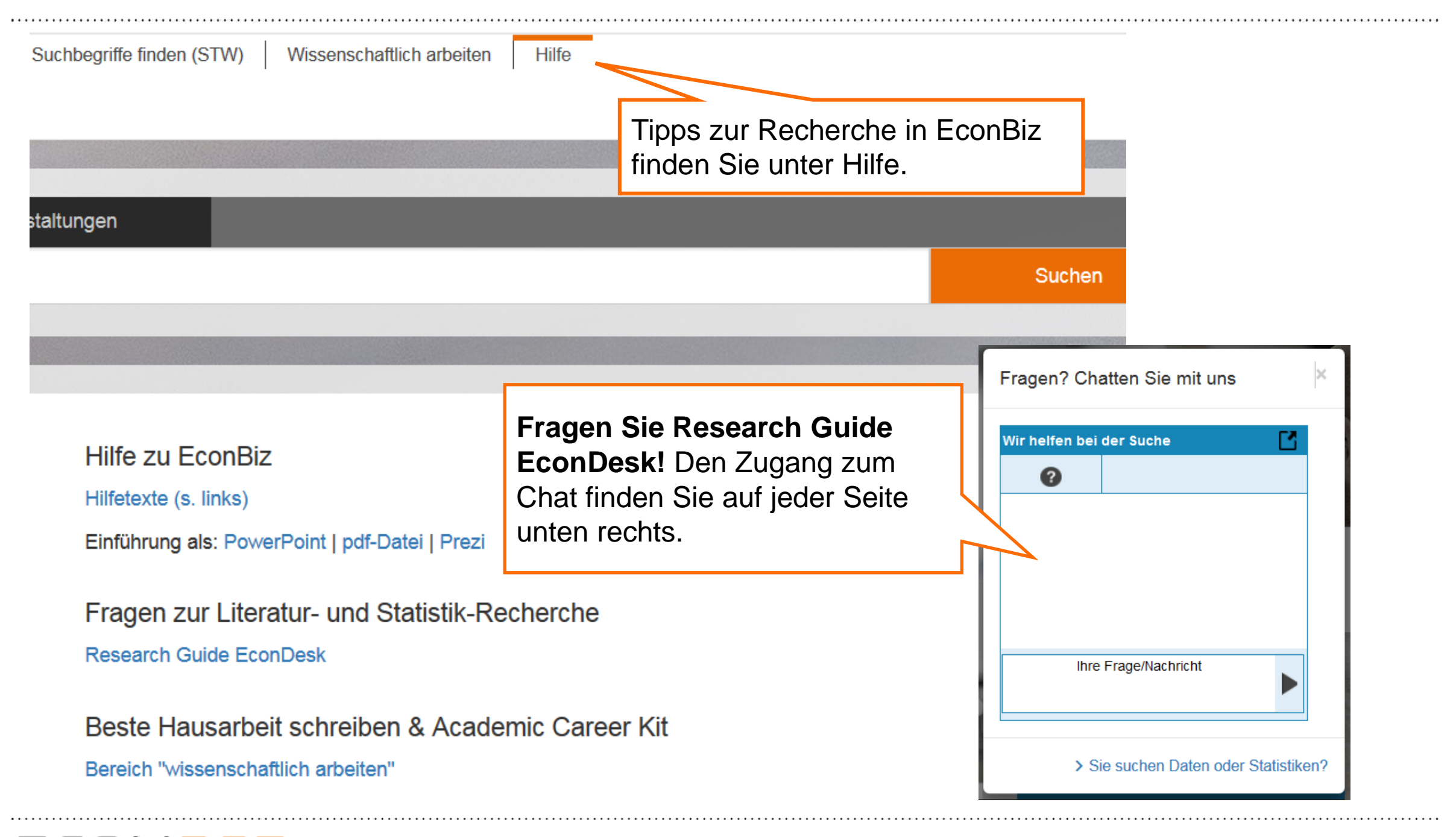

**ECONBI2** *Find Economic Literature.* 

### Wir freuen uns auf Ihre Anregungen und Fragen

#### info@econbiz.de

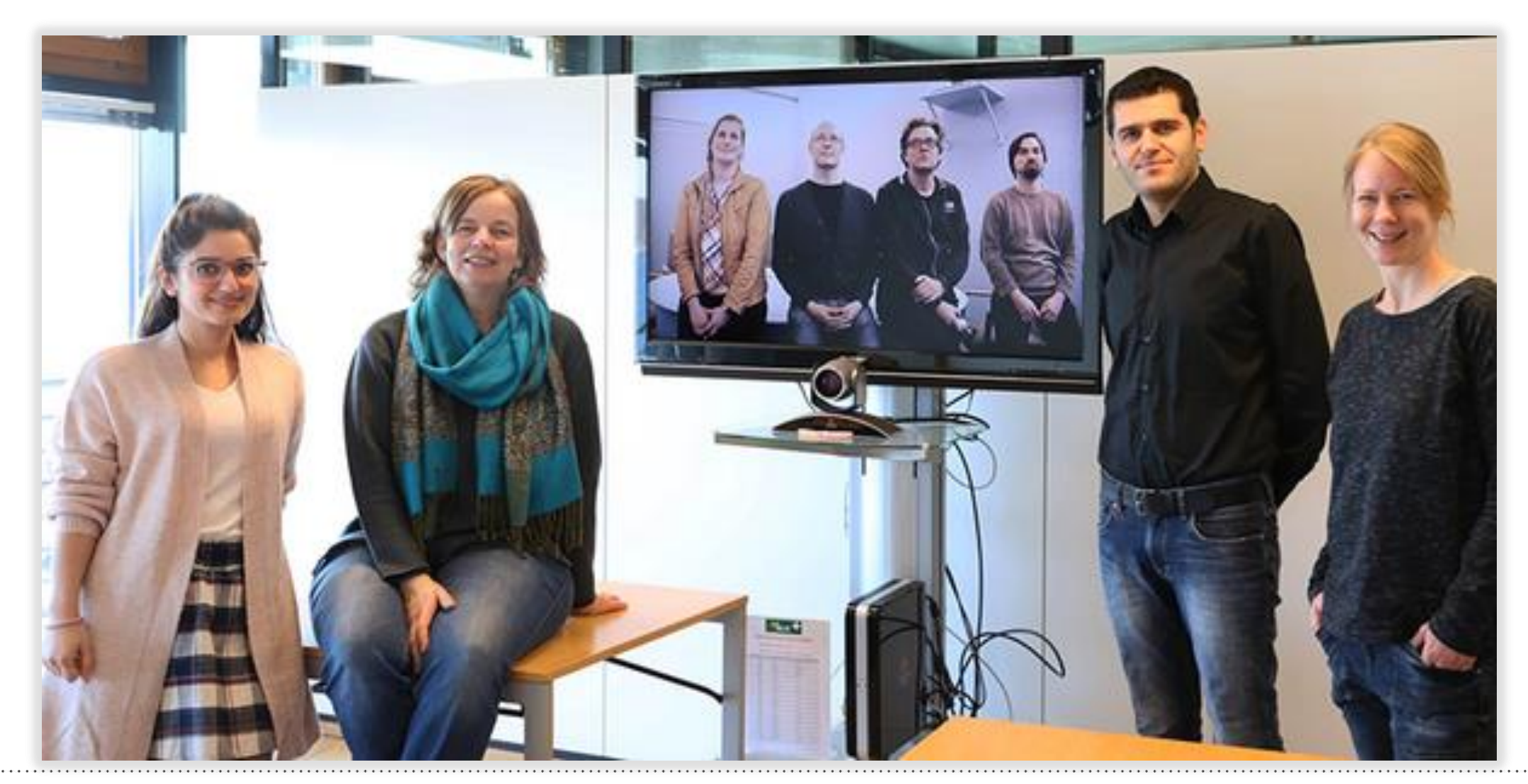